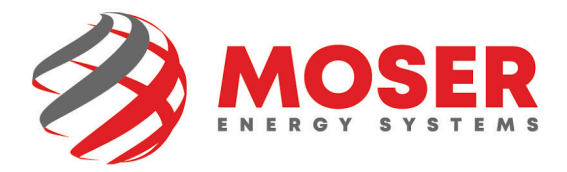

## Mobile Email Signature Instructions iOS (8 Steps)

1. Copy the new signature from <u>here</u>.

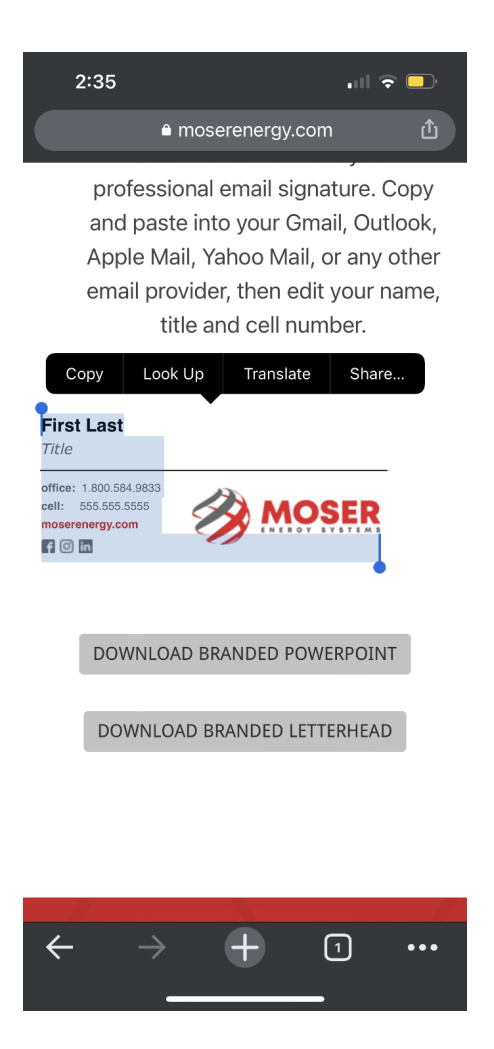

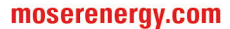

2. Open the Outlook app, then tap your **profile icon** in the upper-left corner. In older iOS versions, tap the three-line menu

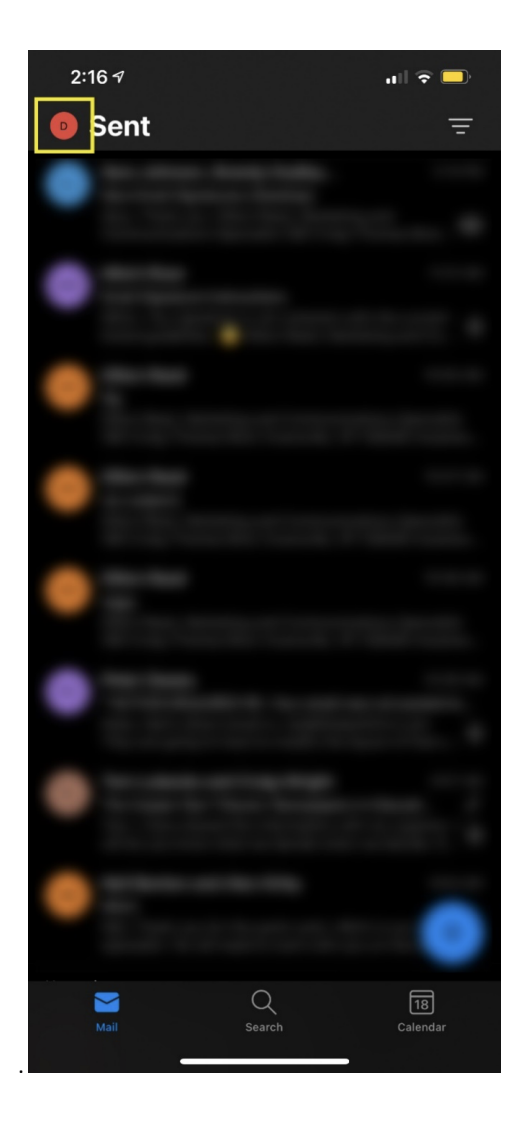

3. Tap **Settings** (the gear icon).

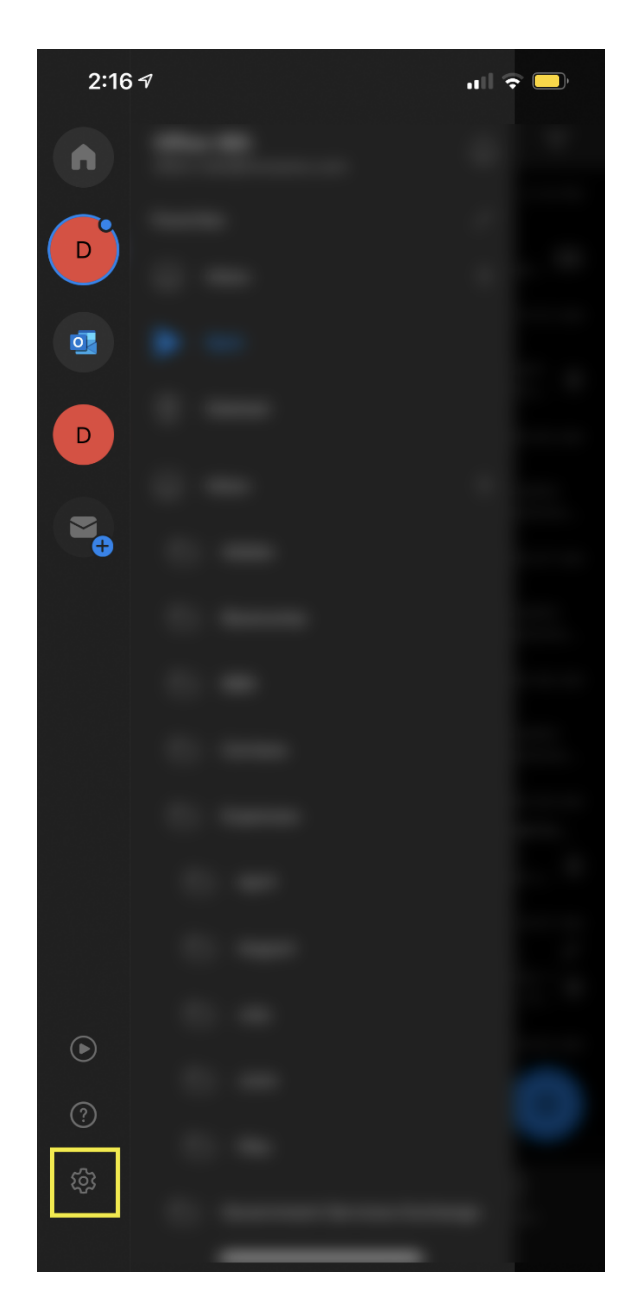

4. Scroll to the Mail section.

## 5. Tap Signature.

| 2:26                | . II 🔶           | D |
|---------------------|------------------|---|
| × Settings          |                  |   |
| Mail                |                  |   |
| Notifications       |                  |   |
| Default dillon.reed | @moserenergy.com | > |
| Signature           | Dillon Reed      | > |
| Swipe Options       | Set Up / Archive |   |
| Focused Inbox (2)   |                  |   |
| Badge Count         | Focused Inbox    |   |
| Organize By Thread  |                  |   |
| Show Contact Photo  | s () 🔍 🦲         |   |
| Play My Emails      |                  |   |
| Dictation           |                  |   |
| Contacts            |                  |   |
| Default dillon.reed | @moserenergy.com |   |
| Sort By             | First Name       |   |
| Calendar            |                  |   |
| Notifications       |                  |   |

6. In the **Signature** screen, erase the old signature. Paste the new signature and make the necessary changes to your name and title.

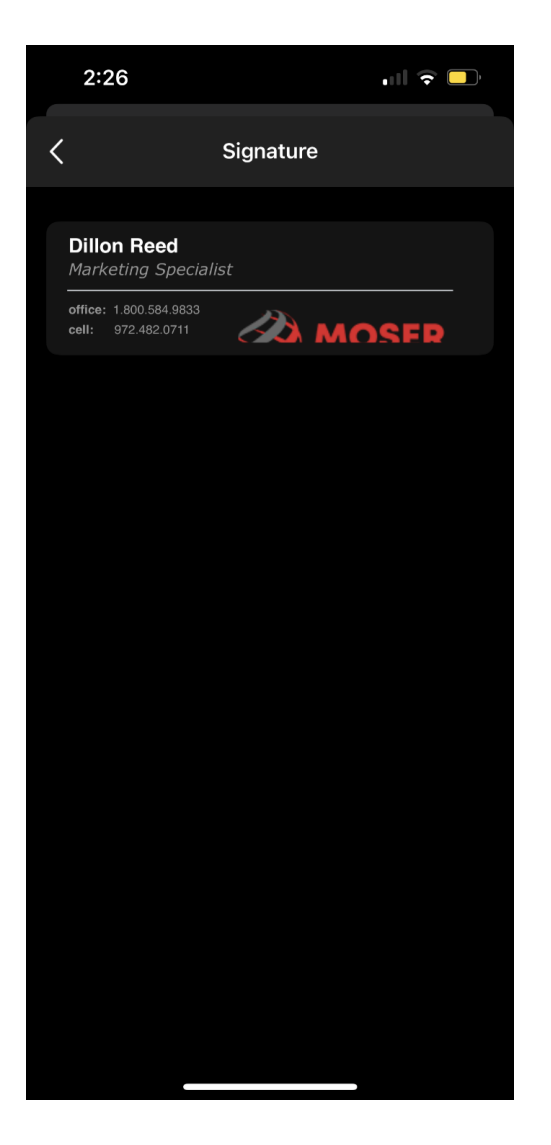

- 7. When you're done, tap the **back arrow** to return to the **Settings** screen.
- 8. Congratulations, you did it!